# Guia de qualidade de impressão

Você pode solucionar muitos problemas de qualidade de impressão trocando um suprimento ou item de manutenção que esteja próximo do fim de sua vida útil. Verifique no painel de controle se há alguma mensagem sobre um suprimento da impressora.

Use a tabela a seguir para encontrar soluções para problemas de qualidade de impressão:

#### Isolamento de problemas de qualidade de impressão

Para ajudar a isolar problemas de qualidade de impressão, imprima as páginas de teste de qualidade de impressão.

- 1 Certifique-se de que o papel esteja carregado na Bandeja 1.
- 2 Desligue a impressora.
- 3 No painel de controle da impressora, mantenha pressionado 🗹 e o botão da seta para direita pressionados ao ligar a impressora.
- 4 Libere os dois botões quando o relógio for exibido e aguarde até que Menu Config seja exibido.
- 5 Pressione o botão de seta para baixo até que √Pgs Qual Impr seja exibido e, em seguida, pressione √. As páginas de teste de qualidade de impressão são impressas.
- 6 Pressione o botão de seta para baixo até que 🗸 Sair do menu config seja exibido e pressione 🗸.

**Redefinindo a Impressora** aparecerá por alguns instantes, seguido por um relógio. Em seguida, a mensagem **Pronto** será exibida.

#### Irregularidades na impressão

| Exemplo         | Causa                                                                                   | Solução                                                                                                    |
|-----------------|-----------------------------------------------------------------------------------------|----------------------------------------------------------------------------------------------------|
|                 | O papel absorveu umidade devido a um ambiente<br>altamente úmido.                       | Carregue a bandeja com papel de um pacote novo.                                                                                  |
| ABCDE<br>ABCE E | Você está usando um papel que não atende às especi-<br>ficações da impressora.          | Certifique-se de que as configurações de Tipo de papel<br>e Peso do papel correspondam ao tipo de papel que<br>você está usando. |
| APCDE           |                                                                                         | Evite o uso de papéis texturizados com acabamento áspero.                                                                        |
|                 | Um cartucho do toner, o módulo de transferência ou o<br>fusor está gasto ou defeituoso. | Troque o cartucho de impressão, o módulo de trans-<br>ferência ou o fusor.                                                       |

### Defeitos repetitivos

| Causa                                                                             | Solução                                                                                                    |  |
|-----------------------------------------------------------------------------------|----------------------------------------------------------------------------------------------------|--|
|                                                                                   |                                                                                                    |  |
| Se ocorrerem marcas repetidamente em apenas uma cor e várias vezes em uma página: |                                                                                                    |  |
| Um cartucho de toner está danificado.                                             | <ul> <li>Troque o cartucho de toner se os defeitos ocorrerem a cada:</li> <li>33,0 mm (1,30 pol.)</li> <li>35,3 mm (1,39 pol.)</li> </ul>                  |  |
| Um fotocondutor está danificado.                                                  | <ul> <li>Troque o fotocondutor se os defeitos ocorrerem a cada:</li> <li>28,3 mm (1,11 pol)</li> <li>72,4 mm (2,85 pol)</li> </ul>                         |  |
| Ocorrem marcas repetidamente na página e em todas as cores?                       |                                                                                                    |  |
| O fusor está danificado.                                                          | <ul> <li>Troque o fusor se os defeitos ocorrerem a cada:</li> <li>47,4 mm (1,87 pol.)</li> <li>94,8 mm (3,73 pol.)</li> <li>113,0 mm (4,45 pol)</li> </ul> |  |

# Linha com cores fracas, linha em branco ou linha com cores erradas

| Exemplo                    | Causa                                         | Solução                                               |
|----------------------------|-----------------------------------------------|-------------------------------------------------------|
|                            | O cartucho de toner está danificado.          | Troque o cartucho colorido que está causando a linha. |
|                            | O fotocondutor está danificado.               | Troque o fotocondutor.                                |
|                            | O módulo de transferência está danificado.    | Troque o módulo de transferência.                     |
| A BEDE<br>A BEDE<br>A BEDE | As lentes da cabeça de impressão estão sujas. | Limpe as lentes da cabeça de impressão.               |

#### Registro de cor errado

| Exemplo        | Causa                                                                      | Solução                                                                                                    |
|----------------|----------------------------------------------------------------------------|----------------------------------------------------------------------------------------------------|
| ABCDE<br>ABCDE | A cor foi deslocada da área apropriada ou sobrepôs<br>a área de outra cor. | <ol> <li>Recalibre a impressora.         <ul> <li>Faça o Ajuste de Cores no menu Qualidade.</li> </ul> </li> <li>Remova e reinstale o fotocondutor.</li> <li>Ajuste o alinhamento de cores. Para obter mais informações, consulte "Ajuste do alinhamento de cores" na página 3.</li> <li>Nota: Se você não resolveu o problema, calibre novamente. Se necessário, ajuste novamente o alinhamento de cores.</li> </ol> |

#### Ajuste do alinhamento de cores

- 1 Certifique-se de que a impressora esteja desligada.
- 2 No painel de controle da impressora, mantenha pressionado 🗹 e o botão da seta para direita pressionados ao ligar a impressora.
- **3** Libere os dois botões quando o relógio for exibido.

A impressora executa sua seqüência de ativação e, em seguida, o Menu Configuração é exibido.

- 4 Pressione o botão de seta para baixo até que **Valinhamento** de cores seja exibido e pressione **V**.
- **5** Pressione 🖌 novamente para imprimir a página de alinhamento.
- 6 Pressione o botão de seta para baixo até que √Definir A seja exibido e pressione 🗸.
- 7 Na folha impressa, localize a linha mais reta entre as 20 linhas ao lado da letra A.
- 8 Pressione o botão de seta para a esquerda ou para a direita até que o número seja exibido e pressione 
   Enviando seleção é exibido.
- 9 Repita as etapas de 6 a 8 para alinhar os conjuntos de A a L.
- 10 Pressione 🖌.
- 11 Pressione 5.
- 12 Pressione o botão de seta para baixo até que  $\sqrt{\text{Sair do menu config}}$  seja exibido e pressione  $\overline{\checkmark}$ .

**Redefinindo a Impressora** aparecerá por alguns instantes, seguido por um relógio. Em seguida, a mensagem **Pronto** será exibida.

### Listras horizontais

| Exemplo      | Causa                                                 | Solução                              |
|--------------|-------------------------------------------------------|--------------------------------------|
|              | Um cartucho de toner está danificado, vazio ou gasto. | Troque o cartucho de toner.          |
|              | O fusor está danificado ou gasto.                     | Troque o fusor.                      |
|              | Talvez o fotocondutor esteja danificado.              | Substitua o fotocondutor danificado. |
| ABODE        |                                                       |                                      |
| <u>ABCDE</u> |                                                       |                                      |
|              |                                                       |                                      |

### Listras verticais

| Exemplo | Causa                                                  | Solução                                                             |
|---------|--------------------------------------------------------|---------------------------------------------------------------------|
|         | O toner está causando manchas antes da fusão no papel. | Se o papel estiver firme, tente a alimentação por outra<br>bandeja. |
|         | O cartucho de toner está danificado.                   | Troque o cartucho de toner que está gerando as<br>listras.          |
| ABCDE   | O módulo de transferência está danificado.             | Troque o módulo de transferência.                                   |

### Densidade de impressão irregular

| Exemplo | Causa                                         | Solução                     |
|---------|-----------------------------------------------|-----------------------------|
|         | O cartucho de toner está gasto ou danificado. | Troque o cartucho de toner. |
| ABCDE   | O fotocondutor está gasto ou danificado.      | Troque o fotocondutor.      |
| ABCDE   |                                               |                             |
| ABCDE   |                                               |                             |

### A impressão está muito escura

| Causa                                                                                                    | Solução                                                                                                    |
|----------------------------------------------------------------------------------------------------|----------------------------------------------------------------------------------------------------|
| Talvez a impressora não tenha sido recalibrada recentemente.                                                                                                    | Faça o Ajuste de Cores no menu Qualidade.                                                                                                    |
| A configuração de Tonalidade do toner está muito escura, a<br>configuração de Brilho RGB está muito escura ou a configuração<br>de Contraste RGB está muito alta. | Selecione outra configuração de Tonalidade do toner, Brilho RGB<br>ou Contraste RGB nas Propriedades de impressão antes de enviar<br>o trabalho para impressão. |
| O cartucho de toner está gasto ou danificado.                                                                                                    | Troque o cartucho de toner.                                                                                                    |

### A impressão está muito clara

| Causa                                                                                                    | Solução                                                                                                    |
|----------------------------------------------------------------------------------------------------|----------------------------------------------------------------------------------------------------|
| Talvez a impressora não tenha sido recalibrada recentemente.                                                                                                    | Faça o Ajuste de Cores no menu Qualidade.                                                                                                    |
| A configuração de Tonalidade do toner está muito clara, a<br>configuração de Brilho RGB está muito clara ou a configuração<br>de Contraste RGB está muito alta. | <ul> <li>Selecione outra configuração de Tonalidade do toner, Brilho<br/>RGB ou Contraste RGB nas Propriedades de impressão antes de<br/>enviar o trabalho para impressão.</li> <li>Ajuste as configurações de qualidade de cores no Menu<br/>qualidade.</li> </ul>                                                                                 |
| Você está usando um papel que não atende às especificações<br>da impressora.                                                                                    | <ul> <li>Carregue papel de um pacote novo.</li> <li>Evite o uso de papéis texturizados com acabamento áspero.</li> <li>Certifique-se de que o papel carregado nas bandejas não esteja<br/>úmido.</li> <li>Certifique-se de que as configurações de Tipo de papel e Peso<br/>do papel correspondam ao tipo de papel que você está usando.</li> </ul> |
| O Economizador de cor está ativado.                                                                                                    | Desligar o Economizador de cores no menu Qualidade                                                                                                    |
| O toner está baixo.                                                                                                    | Troque o cartucho de toner.                                                                                                    |
| O cartucho de toner está gasto ou danificado.                                                                                                    |                                                                                                    |

### A qualidade da impressão em transparências não é boa

| Causa                                                        | Solução                                                           |
|--------------------------------------------------------------|-------------------------------------------------------------------|
| Você está usando transparências que não atendem às especifi- | Use apenas transparências recomendadas pelo fabricante da         |
| cações da impressora.                                        | impressora.                                                       |
| A configuração Tipo de papel para a bandeja que está sendo   | Certifique-se de que a configuração Tipo de papel esteja definida |
| usada não está definida como Transparência.                  | como Transparência.                                               |

## Plano de fundo cinza

| Causa                                                 | Solução                                                                                                    |
|-------------------------------------------------------|----------------------------------------------------------------------------------------------------|
| A configuração Tonalidade do toner está muito escura. | Selecione outra configuração de Tonalidade do toner no software da<br>impressora antes de enviar o trabalho para impressão. |
| O cartucho de toner está gasto ou danificado.         | Troque o cartucho de toner.                                                                                                 |

## Imagens duplas

| Causa                                                                                                    | Solução                                                                                                    |
|----------------------------------------------------------------------------------------------------|----------------------------------------------------------------------------------------------------|
| O fotocondutor não está funcionando apropriadamente.                                                        | <ul> <li>Certifique-se de que a configuração Tipo de papel esteja<br/>correta para a mídia que você está usando.</li> <li>Troque o fotocondutor.</li> </ul> |
| A configuração Peso do papel, no Menu papel, não está correta<br>para o tipo de papel que você está usando. | Certifique-se de que as configurações de Tipo de papel e Peso do<br>papel correspondam ao tipo de papel que você está usando.                               |

Guia de qualidade de impressão Página 6 de 8

| Causa               | Solução                     |
|---------------------|-----------------------------|
| O toner está baixo. | Troque o cartucho de toner. |

#### Respingos de toner

| Causa                                              | Solução                                    |
|----------------------------------------------------|--------------------------------------------|
| Os cartuchos de toner estão gastos ou danificados. | Troque os cartuchos gastos ou danificados. |
| Há toner no caminho do papel.                      | Ligue para manutenção.                     |
| Talvez o fotocondutor esteja danificado.           | Substitua o fotocondutor danificado.       |

#### Névoa do toner ou sombreamento de fundo aparece na página

| Causa                                                                | Solução                                   |
|----------------------------------------------------------------------|-------------------------------------------|
| O cartucho de toner está danificado ou foi instalado incorretamente. | Reinstale ou troque o cartucho.           |
| O módulo de transferência está danificado.                           | Troque o módulo de transferência.         |
| O fotocondutor está gasto ou danificado.                             | Troque o fotocondutor.                    |
| O fusor está gasto ou danificado.                                    | Troque o fusor.                           |
| Há toner no caminho do papel.                                        | Ligue para manutenção.                    |
| Talvez a impressora não tenha sido recalibrada recentemente.         | Faça o ajuste de cores no menu Qualidade. |
| O aplicativo pode especificar um plano de fundo não branco.          | Verifique o aplicativo.                   |

# O toner sai facilmente do papel

| Causa                                                                                                    | Solução                                                                                                    |
|----------------------------------------------------------------------------------------------------|----------------------------------------------------------------------------------------------------|
| Uma mídia especial está sendo usada.                                                                        | Certifique-se de que o Tipo de papel correto esteja selecionado.                                                 |
| A configuração Peso do papel, no Menu papel, não está correta<br>para o tipo de papel que você está usando. | Altere o Peso do papel de Normal para Pesado. Se necessário,<br>altere a Textura do papel de Normal para Áspero. |
| O fusor está gasto ou danificado.                                                                           | Troque o fusor.                                                                                                  |

#### **Imagens cortadas**

| Causa                                                                                                    | Solução                                                                                  |
|----------------------------------------------------------------------------------------------------|------------------------------------------------------------------------------------------|
| As guias da bandeja selecionada estão definidas para um<br>tamanho de papel diferente daquele que está carregado na<br>bandeja. | Mova as guias da bandeja para as posições corretas de acordo com<br>o tamanho carregado. |
| Talvez um tamanho de página incorreto tenha sido selecionado<br>no driver ou no programa.                                       | • Especifique o tamanho de página correto no driver ou no programa.                      |
|                                                                                                    | • Defina Tamanho papel de acordo com a mídia da bandeja.                                 |

### Impressão enviesada

| Causa                                                                                                    | Solução                                                                                                    |
|----------------------------------------------------------------------------------------------------|----------------------------------------------------------------------------------------------------|
| As guias da bandeja selecionada não estão na posição correta<br>para o tamanho do papel carregado na bandeja. | Mova as guias da bandeja para as posições corretas de acordo<br>com o tamanho carregado.                         |
|                                                                                                    | <ul> <li>Verifique se o guia de largura não está muito distante da pilha<br/>de papel.</li> </ul>                |
|                                                                                                    | <ul> <li>Verifique se o guia de largura não está pressionando com<br/>muita firmeza a pilha de papel.</li> </ul> |
|                                                                                                    | <ul> <li>Verifique se o guia de comprimento não está muito distante<br/>da pilha de papel.</li> </ul>            |
|                                                                                                    | <ul> <li>Verifique se o guia de largura não está pressionando com<br/>muita firmeza a pilha de papel.</li> </ul> |
| Você está usando um papel que não atende às especificações da impressora.                                     | Use um papel que atenda às especificações da impressora.                                                         |

#### **Margens incorretas**

| Causa                                                                                                    | Solução                                                                                                    |
|----------------------------------------------------------------------------------------------------|----------------------------------------------------------------------------------------------------|
| As guias da bandeja selecionada estão definidas para um<br>tamanho de papel diferente daquele que está carregado na<br>bandeja.                                                                                                    | Mova as guias da bandeja para as posições corretas de acordo<br>com o tamanho carregado.                                                                                                    |
| A detecção automática de tamanho está desativada, mas você<br>carregou um papel de tamanho diferente em uma das bandejas.<br>Por exemplo, você inseriu papel de tamanho A4 na bandeja<br>selecionada, mas não definiu Tamanho papel como A4. | <ul> <li>Defina Tamanho papel de acordo com o tamanho do papel na<br/>bandeja.</li> <li>Especifique o tamanho de página correto nas Propriedades de<br/>impressão ou no programa.</li> </ul> |

### Páginas em branco

| Causa                                                             | Solução                                                                                                    |
|-------------------------------------------------------------------|----------------------------------------------------------------------------------------------------|
| O material de embalagem não foi removido do cartucho de<br>toner. | Remova o material de embalagem do cartucho de toner e<br>reinstale-o.                                                                                                    |
| O toner está baixo.                                               | <ul> <li>Remova o cartucho de toner da impressora. Agite o cartucho<br/>para trás e para frente várias vezes e reinstale-o.</li> <li>Instale um novo cartucho de toner.</li> </ul> |
| O cartucho de toner está danificado ou vazio.                     | Troque o cartucho de toner.                                                                                                    |
| A impressora requer manutenção.                                   | Ligue para manutenção.                                                                                                    |

# Páginas com cores sólidas

| Causa                                           | Solução                            |
|-------------------------------------------------|------------------------------------|
| O fotocondutor não está instalado corretamente. | Remova e reinstale o fotocondutor. |
| O fotocondutor está danificado.                 | Troque o fotocondutor.             |

| Causa                           | Solução              |
|---------------------------------|----------------------|
| A impressora requer manutenção. | Solicite manutenção. |

# O papel fica muito curvado

| Causa                                                                                                    | Solução                                                                                                    |
|----------------------------------------------------------------------------------------------------|----------------------------------------------------------------------------------------------------|
| As configurações de Tipo de papel e Peso do papel não são<br>apropriadas para o tipo de papel ou a mídia especial que você<br>está usando. | Altere as configurações de Tipo de papel e Peso do papel de<br>acordo com o papel ou a mídia especial carregada na impressora. |
| O papel foi armazenado em um ambiente muito úmido.                                                                                         | Carregue papel de um pacote novo.<br>Armazene o papel em sua embalagem original até utilizá-lo.                                |